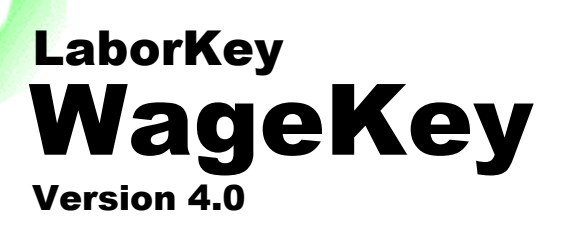

# Topic: Construction Data Entry

**OCT 2015** 

Construction Data Entry – Step-by-Step Overview Contact Information

| <b>Construction Data En</b> | 1try3 |
|-----------------------------|-------|
|-----------------------------|-------|

| Step 1 – Find a Project         | 3 |
|---------------------------------|---|
| Step 2 – Add a Contractor       | 5 |
| Step 3 – Add a Job Visit Report | 7 |

## 

## **Construction Data Entry**

## Step 1 – Find a Project

|                           |                                                     | LIUNA KEY – I                | MINNESOTA              |                                 |                          |        |
|---------------------------|-----------------------------------------------------|------------------------------|------------------------|---------------------------------|--------------------------|--------|
| iuna                      | <u>Projects</u> Reports Ex                          | xports Sync E                | Backup Rest            | ore Contra                      | ctors Confi <sub>e</sub> | g Exit |
|                           | Projects Union Contractors                          | Non-Union Contractor         | s Visits Repo          | orts                            |                          | C037V4 |
|                           | Project                                             | Delete Project               | Fed Info Ow            | ner Developer                   | Architect                |        |
| ortcuts                   | NAME RIDGEDALE MALL NEW N                           | ORDSTROMS                    | FUNDING FED.           | STATE 🔳 NEITHER                 |                          |        |
| Add Project F2            |                                                     |                              | Apartment Building     | * Paving                        |                          |        |
| Add Contractor F3         | (on fed. WD-10)                                     |                              | Bicycle Path           | Parking L<br>Die Water Playgrou | ot                       |        |
| Add Visit F4              | (or location) 12401 WAYZATA BLVD                    |                              | Bridge (Any Other Ty   | rpe) 🗌 Residenti                | al*                      |        |
|                           | CITY MINNETONKA ST MN                               | CNTY HENNER                  | Dormitory              | Road/Stre                       | eet/Highway/Drive        |        |
| NORE                      | EST. PROJECT START & END DATES                      | EST. PROJECT VALUE           | Motel/Hotel            | School Site Prepa               | aration                  |        |
| OJECT SEALCH (MOKE)       | 04/01/2014 - 12/28/2015                             | \$ 39,000,000                | Nursing/Assist. Livi   | ng Facil.* 🔲 Treatmen           | t Plant                  |        |
| DGE, HEN                  | CATEGORY                                            |                              | Office/Commercial      | Building 🔲 Water/Se             | wer                      |        |
| DGEDALE MALL NE           | ● Building <sup>*</sup> ○ Highway <sup>*</sup> ○ He | avy * 🔿 Residential *        | OTHER                  |                                 |                          |        |
| N - HENNEPIN \$39,000,000 | DEFAULT AGENT IOF FOWLER (sie                       | ner: "IOF FOWLFY             |                        |                                 |                          |        |
| CONTRACTORS JF            |                                                     | to MN *detailaded            | Notes                  |                                 | ^                        |        |
| ISITS / 27 WORKERS        |                                                     | to MIN adta <u>locked</u>    | Expand                 |                                 | ~                        |        |
| DGEDALE MALL PA           | Find Project ID                                     |                              |                        |                                 | Full Screen              |        |
| I - HENNEPIN \$200,000    | Project ID Project Name                             | Project Description          | Address                | City State                      | County ^                 |        |
| ONTRACTOR CL              | C037UX CENTRAL MIDDLE SCHOO                         | DLAC ADDITION & REMODEL      | IN 8025 SCHOOL RD      | EDEN PRAIRI MN                  | HENNEPIN                 |        |
| ISIT / 4 WORKERS          | C037UY EDEN PRAIRIE ROAD REC                        |                              |                        | O EDEN PRAIRI MN                | HENNEPIN                 |        |
|                           | C037UZ EDEN PRAIRIE CITY CENT                       | ER O RENOVATIONS TO EXIS     | T 8040 MITCHELL RD     | EDEN PRAIRI MN                  | HENNEPIN                 |        |
| DGEDALE MALL RE           | C037V2 LAKE DR BUSINESS CENT                        | ER N REDO EXISTING LOT AT    | L 950 LAKE DR E        | CHANHASSE MN                    | CARVER                   |        |
| G 03/01/07 - 03/31/08     | C037V4 RIDGEDALE MALL NEW N                         | IORD RIDGEDALE MALL EXPG     | 7905 CREAT DIANS       |                                 |                          |        |
| CONTRACTOR CL             | CUSTVS GREAT PLAINS RETAIL CE                       | INTEL NEW STRIP MALL         | 7905 GREAT PLAINS      |                                 | CARVER                   |        |
| ISIT / 1 WORKER           | C037V6 MINEWASHTA HEIGHTS                           | NEIGI REDOING LITILITIES & R | ID CYPRESS DR - NISIDI |                                 |                          |        |

To find a project, enter multiple project search criteria, separated by commas or other common delimiters, in the "Project Search" box in the left margin of the "Projects" screen.

To display unlimited search results, click the "MORE" button. The full "Project Search" screen (see illustration on following page) displays 15 matching projects at a time and also documents all the available search criteria in a "Search Tips" box in the right margin.

Click the "GO" button associated with the desired project.

The selected project appears on the main screen.

The user may also browse through projects in the displayed project grid, and select different projects by clicking on the desired project row. Clicking on column headers resorts the project data accordingly.

## "Project Search" screen

# Project Search

RIDGE, HEN

RIDGEDALE MALL NE... MN - HENNEPIN \$39,000,000 BLDG 3 CONTRACTORS JF 8 VISITS / 27 WORKERS ID: C037V4 GO 3 CONTRACTORS JF

RIDGEDALE MALL PA... MN - HENNEPIN \$200,000 HWY 06/01/05 - 08/31/05 I VISIT / 4 WORKERS

RIDGEDALE MALL RE... MN - HENNEPIN \$5,000,000 BLDG 03/01/07 - 03/31/08 1 CONTRACTOR CL 1 VISIT / 1 WORKER ID: C0048Z GO

RIDGEDALE MALL SI ... MN - HENNEPIN \$35,000,000 BLDG 4 CONTRACTORS JF 12 VISITS / 32 WORKERS ID: C037RK GO

RIDGEDALE REGIONA... MN - HENNEPIN \$150,000 BLDG 05/01/08 - 07/31/08 1 CONTRACTOR CL 1 VISIT / 2 WORKERS GO ID: C004VS

#### THOROUGH SEARCH (incl. notes)

NEXT 6 **RIDGEDALE SHOPPIN...** MN - HENNEPIN \$200,000 HWY 07/01/07 - 07/31/07 1 CONTRACTOR 1 VISIT / 1 WORKER CL GO ID: C00484

RIDGEDALE SHOPPIN... MN - HENNEPIN \$50,000 BLDG 07/01/07 - 08/01/07 BLDG 07/01/0 1 CONTRACTOR CL 1 VISIT / 1 WORKER ID: C0047M GO

RIDGEDALE TARGET MN - HENNEPIN \$5,000,000 BLDG 01/02/07 - 08/31/07 3 CONTRACTORS CL 4 VISITS / 7 WORKERS ID: CO03TP GO

**RIDGEHAVEN MALL-B...** MN - HENNEPIN \$800,000 BLDG 05/01/04 - 09/30/04 2 CONTRACTORS CL 2 VISITS / 6 WORKERS ID: COOOKV GO

RIDGE ROAD SANITA... MN - SIBLEY \$75,000 HWY 10/27/03 - 11/28/03 1 CONTRACTOR MG 1 VISIT / 4 WORKERS ID: C030KL GO GO

**RIDGEVIEW CLINIC R...** MN - HENNEPIN \$20,000 BLDG 01/05/09 - 02/05/09 1 CONTRACTOR 1 VISIT / 3 WORKERS CL GO ID: C005G2

CLEAR RETURN

LIUNA KEY - MINNESOTA

RIDGEVIEW MEDICAL ... MN - HENNEPIN \$2,000,000 BLDG 08/01/0 1 CONTRACTOR 1 CONTRACTOR CL 1 VISIT / 2 WORKERS ID: COOOWX GO

RIDGEWOOD ROAD R... MN - HENNEPIN \$1,100,000 HWY 05/01/08 - 11/30/08 2 CONTRACTORS CL

3 VISITS / 6 WORKERS ID: C004VQ GO PARKING LOT - MINN...

MN - HENNEPIN \$25,000 HWY 09/01/09 - 09/30/09 HWY 1 CONTRACTOR 1 VISIT / 1 WORKER ID: COOSMP CL GO

BEST BUY STORE MN - HENNEPIN \$600,000 BLDG 07/01/12 - 12/31/12 1 CONTRACTOR CL 1 VISIT / 2 WORKERS ID: C0075L GO

terms separated by commas (or separated by semicol ns if search ter contain comm Only projects which match on all entered search terms will be displayed The data fields searched are: PROJECT ID (with or without prefix) PROJECT NAME (punctuation ignored) PROJECT ADDRESS (strict match) PROJECT CITY (strict match) PROJECT STATE (Postal abbreviation) PROJECT COUNTY (strict match) PROJECT CONTRY (strict match) PROJECT CATEGORY (accepted values are limited to "BLOG", "BUILDING", "COMMERCIAL", "HWY", "HICHWAW", "HWY", "HEAV", "RESI THAW", "HICHWAW", "HWY", "HEAV", "RESI BUILT START DATE & PROJECT START DATE &

You can enter up to five search

Search Tips

PROJECT END DATE (accepted formats include M/D/YYY, M-D-YYYY, MM/DD/YYY, MM-DD-YYYY and YYYY) PROJECT EST. VALUE (w/out commas) PROJECT DESCRIPT (punct. ignored) RESPONSIBLE AGENT (accepted search

values are limited to first name, middle name, last name, first & last initials, & all 3 initials) UNION CONTRACTOR NAME

NON-UNION CONTRACTOR NAME nctuation ignored) VISIT DATE (accepted search value formats include M/D/YYY, M-D-YYYY, MM/DD/YYYY,

MM-DD-YYYY and YYYY) OWNER, DEVELOPER or ARCHITECT

wages

## Step 2 – Add a Contractor

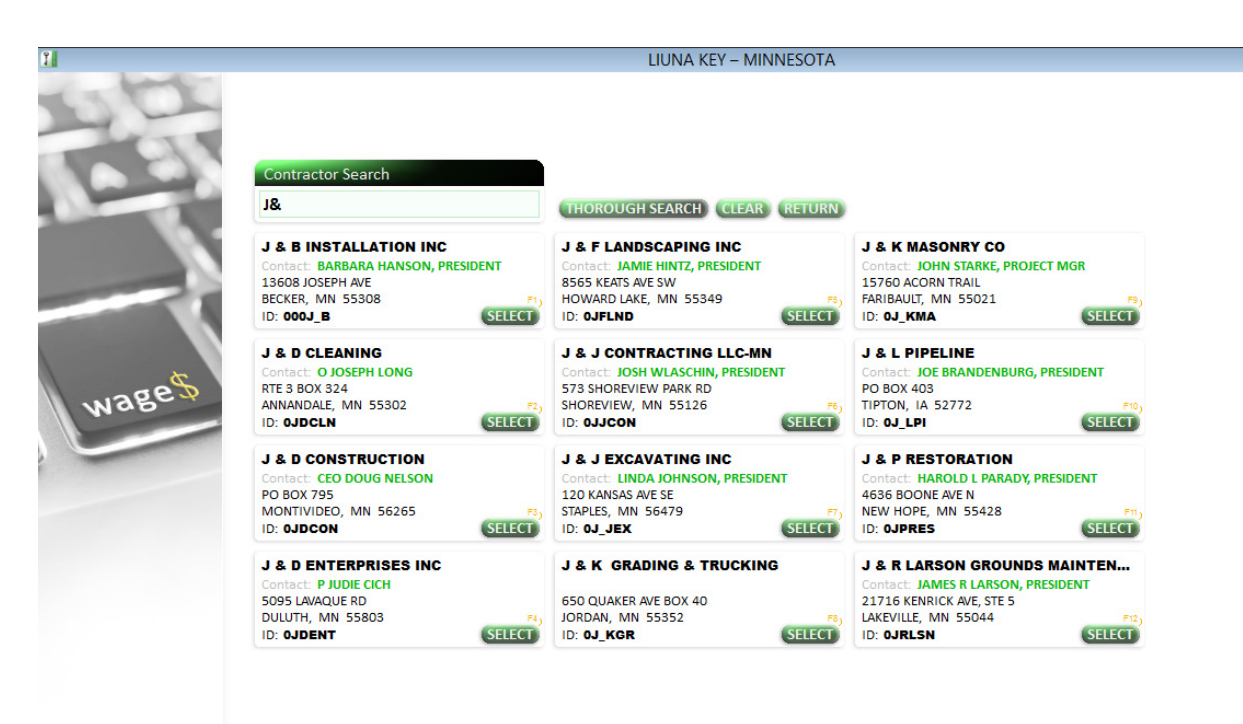

To add a contractor to the project, click the "Add Contractor" button in the "Shortcuts" box in the left margin of the "Projects" screen illustrated on page 3, or click the F3 shortcut key. The "Contractor Search" screen appears, as illustrated above.

Immediately start entering the contractor name. LIUNA KEY will disregard punctuation, articles such as "the", and other formatting or abbreviations. Matching contractors will display as you type. In the illustration above, the text "J&" has been entered, and many matches are displayed. Adding a "D" to the criteria reduces the results to 3 contractors as displayed on the following page.

To add "J & D Construction" to the project, click the "SELECT" button, enter a few required data items, and click the "ADD CONTRACTOR TO PROJECT" button illustrated at the bottom of the following page.

If the desired contractor is not found, there are much more comprehensive contractor search features within the "Contractors" section of the software, and administrators can easily add additional contractors to the database, including non-signatory contractors.

#### "Contractor Search" screen – Drill Down

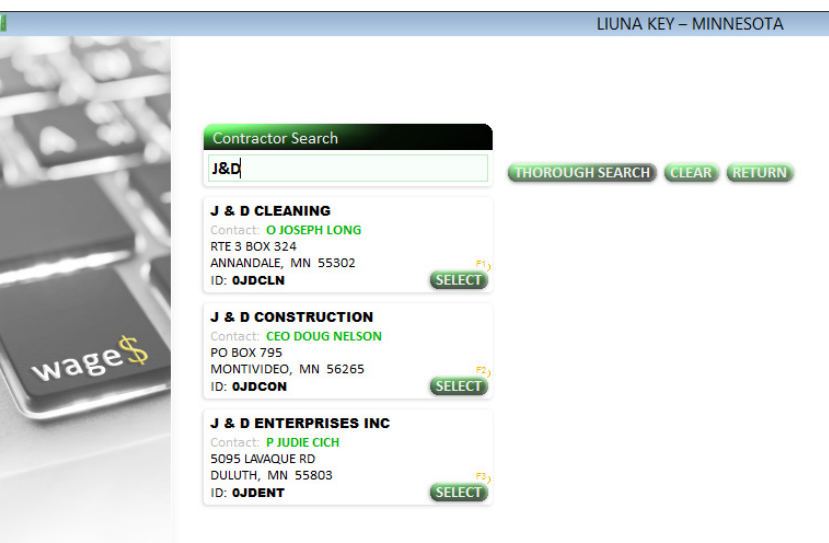

#### "Contractor Search" screen – Contractor Selected

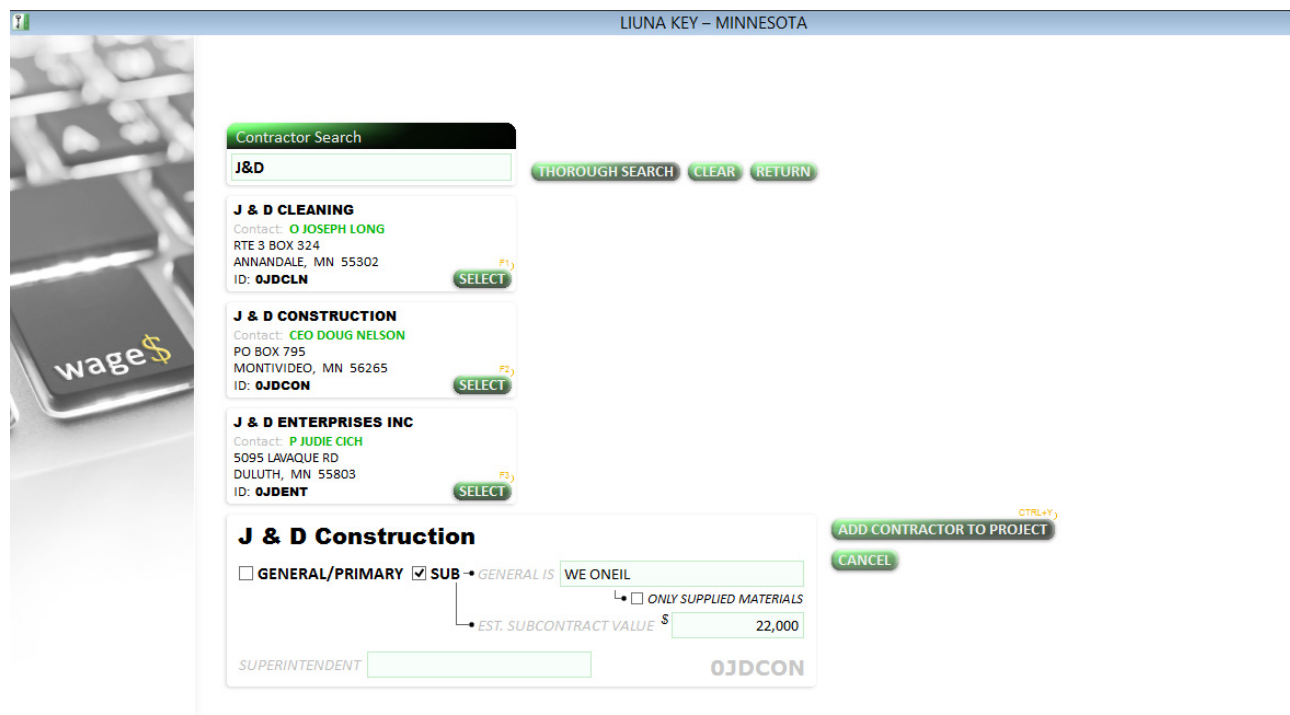

## Step 3 – Add a Job Visit Report

| 1                                                      |                                                                 | LIUNA KEY                                    | – MINNESOTA               |                                         |                   |          |        |          |
|--------------------------------------------------------|-----------------------------------------------------------------|----------------------------------------------|---------------------------|-----------------------------------------|-------------------|----------|--------|----------|
| liuna                                                  | <u>Projects</u> Reports Ex                                      | oports Sync                                  | Backup                    | Restore                                 | Contractors       | Config   | Exit   | $\wedge$ |
|                                                        | Projects <u>Union Contractors</u>                               | Non-Union Contrac                            | tors Visits               | Reports                                 |                   |          | C037V4 |          |
| 0                                                      | Project                                                         | Delete Project                               | Fed Info                  | Owner D                                 | eveloper Arch     | itect    |        |          |
| Shortcuts                                              | NAME RIDGEDALE MALL NEW NO                                      | ORDSTROMS                                    | FUNDING                   | FED. 🗌 STATE 🔳                          | NEITHER           |          |        |          |
| 1 Add Project F2                                       | DESCRIPTION RIDGEDALE MALL E                                    | XPGRADE/EXPAN~                               | Apartment B               | uilding*                                | Paving            |          |        |          |
| 2 Add Contractor F3                                    | ADDRESS 12401 WAYZATA RIVD                                      |                                              | Bridge Over               | Navigable Water                         |                   |          |        |          |
| 3 Add Visit F4                                         | 3 Add Visit F4                                                  |                                              | Bridge (Any )             | Other Type)                             | Residential*      | (Delus   |        |          |
|                                                        | MINNETONKA SI MN                                                | HENNER                                       | Hospital                  |                                         | School            | iy/Drive |        |          |
| Project Search                                         | EST. PROJECT START & END DATES                                  | EST. PROJECT VALUE                           | Motel/Hotel               |                                         | Site Preparation  |          |        |          |
|                                                        | 04/01/2014 12/28/2015                                           | 39,000,000                                   | Office/Comn               | ist. Living Facil."<br>nercial Building | Water/Sewer       |          |        |          |
|                                                        | CATEGORY<br>● Building <sup>*</sup> ○ Highway <sup>*</sup> ○ He | eavy <sup>*</sup> ○ Residential <sup>*</sup> | OTHER                     | ŭ                                       |                   |          |        |          |
|                                                        | DEFAULT AGENT JOE FOWLER (sig                                   | gner: "JOE FOWLE 🗸                           |                           |                                         |                   |          |        |          |
|                                                        | Don't Report to FED Don't Report to MN *data locked             |                                              | Notes A                   |                                         |                   |          |        |          |
|                                                        | Union Contractors                                               |                                              |                           |                                         |                   |          |        |          |
|                                                        | 4 Contractor                                                    | s, 8 Visits, 27 Workers                      |                           |                                         |                   |          |        |          |
|                                                        | CONTRACTOR                                                      | VISITS WORKERS ^                             | Add Contractor            | <b>Review Contr</b>                     | actor Delete Cont | ractor   |        |          |
| Project Status VISITS                                  | J & D Construction                                              | 0 0                                          | GENERAL/PRI               | MARY                                    |                   |          |        |          |
| 3 CONTRACTORS (w/ visits)<br>6 VISIT DATES / 8 REPORTS | LANDWEHR CONSTRUCTION INC                                       | 3 14                                         |                           |                                         |                   |          |        |          |
| 27 WORKERS                                             | MULCAHY INC                                                     | 2 5                                          | - ONLY SUPPLIED MATERIALS |                                         |                   |          |        |          |
| LAST MN REPORT: 06/02/15                               | estimated subcontract v                                         |                                              |                           |                                         |                   | 22,000   |        |          |
| LAST FED REPORT: none<br>PREVIEW PRINT                 |                                                                 |                                              |                           |                                         |                   |          |        |          |
| THE TEN THEM                                           |                                                                 |                                              | SUPERI                    | NTENDENT                                |                   |          |        |          |

After clicking the "ADD CONTRACTOR TO PROJECT" button from the "Contractor Search" screen, the "Union Contractors" screen under the "Projects" section appears, as illustrated above. The added contractor appears in the "Union Contractors" grid at the bottom left corner.

Now you are ready to add a new job visit report for J & D Construction employees working on the Ridgedale Mall project.

Click the "Add Visit" button in the "Shortcuts" box in the left margin of the "Projects" screen illustrated above, or click the F4 shortcut key. The "Add Visit Report" screen appears, as illustrated on the following page.

#### "Add Visit Report" screen – Blank

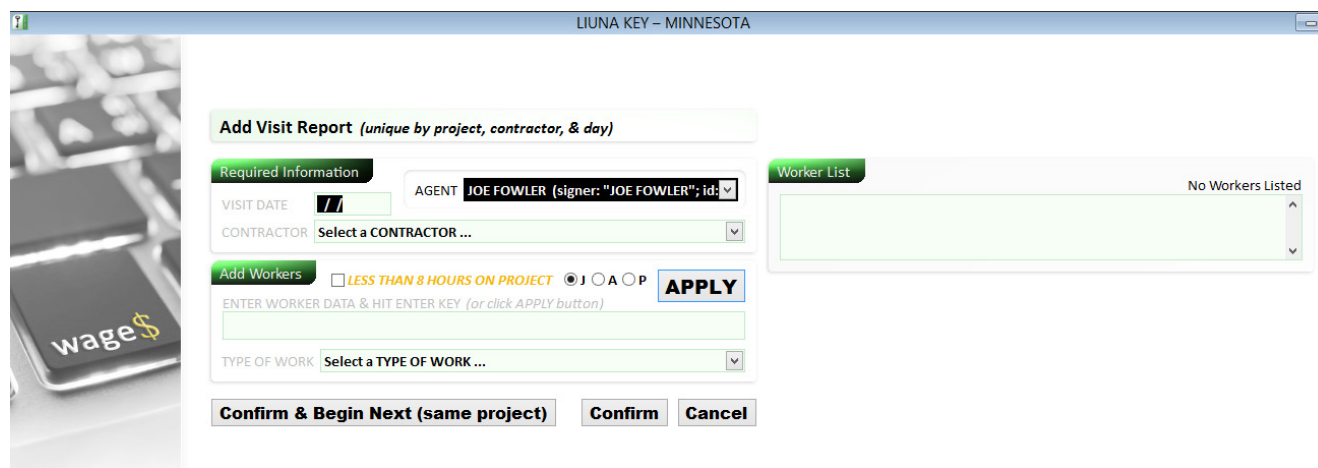

Each "Visit Report" is unique to a (1) project, (2) contractor & (3) day. However, unlimited workers can be reported performing many types of work, and at multiple pay scales. If an agent accidentally enters a new "Visit Report" for a project, contractor & day already reported, the software will allow it, as long as the same worker activity is not reported. The software will notify the user accordingly and automatically combine non-conflicting data together into a single "Visit Report". The agents can easily select existing visits, and add new visits when needed.

By default the software will not allow the same worker to be entered multiple times on the same visit. However, federal Davis-Bacon surveys permit workers being listed separately for each reported type of work performed, and there is a process to enable multiple entries of the same workers on visit reports. Contact LaborKey Corporation for additional information.

If LIUNA member data integration is enabled, LIUNA KEY will automatically update the LIUNA KEY member list, and this makes data entry extremely fast and accurate. If data are entered off paper jobsite reports or steward reports, the entries can be difficult to read, and errors result in slow data entry and duplication. With search-as-you-type member match enabled, as illustrated on the following page, you only need to type a few characters to display potential matches, and the "info" button is customized for each union, so detailed membership information can be compared (including arrears status, which is popular).

### "Add Visit Report" screen – With Name Search Enabled

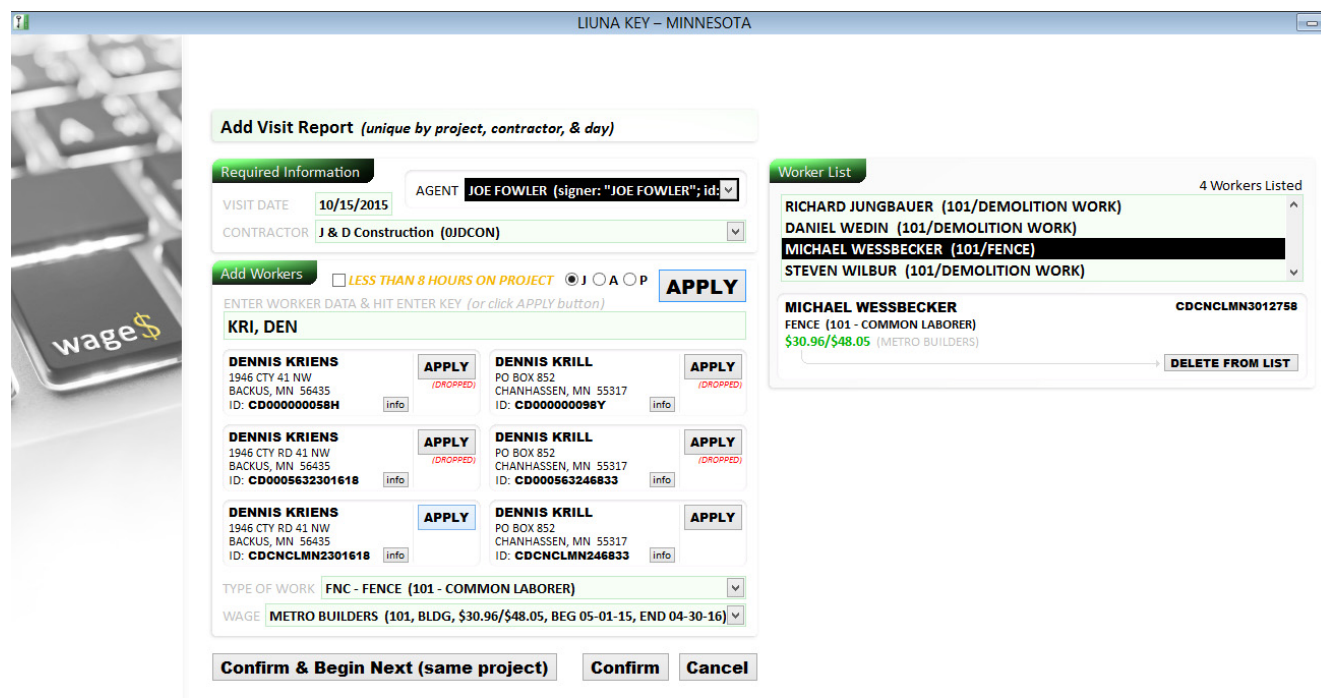

The data entry person may either "APPLY" (see "APPLY" buttons illustrated above) matching member names, or the hand-typed worker name. It does not matter if a new union member is not yet available in the union membership database, or if the member is a "traveler" from another union jurisdiction.

Tip: it is helpful if workers are grouped by type of work and pay scale on the paper jobsite reports, because this screen retains the last worker "TYPE OF WORK" and "WAGE" after "APPLYING" a worker to the visit report, and the cursor instantly returns to the worker name entry box, where a new worker name can immediately be entered. This data entry process is remarkably rapid.

# **"WageKey Contact Information**

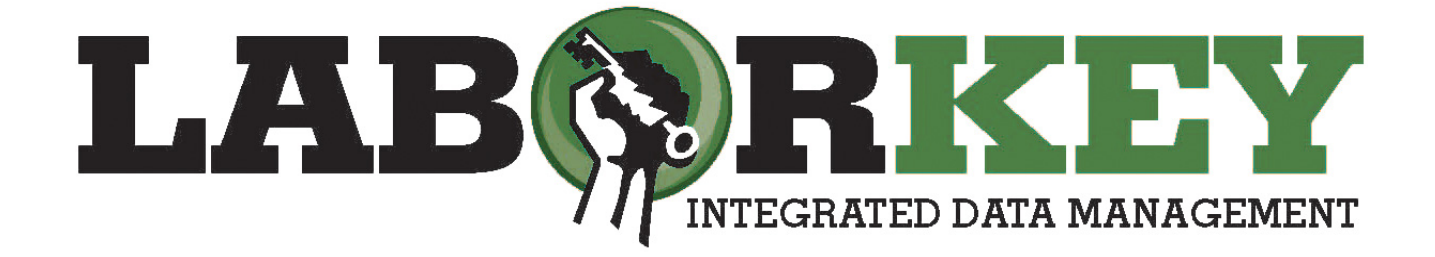

**Brett Gurgel** Lead Systems Developer

brett@laborkey.com cell: 612.554.5394

LAB®RKEY